## TUCSON UNIFIED

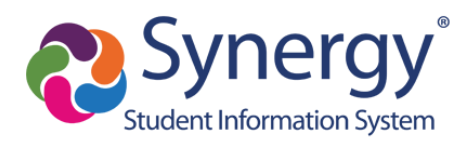

## Como encontrar un Reporte de GATE en ParentVUE

- 1. Entre a ParentVUE
- 2. Después, seleccione al estudiante (esquina izquierda de arriba) si tiene más de uno
- 3. Oprima en **Documentos** (detalle de abajo en la columna de navegación en la izquierda)

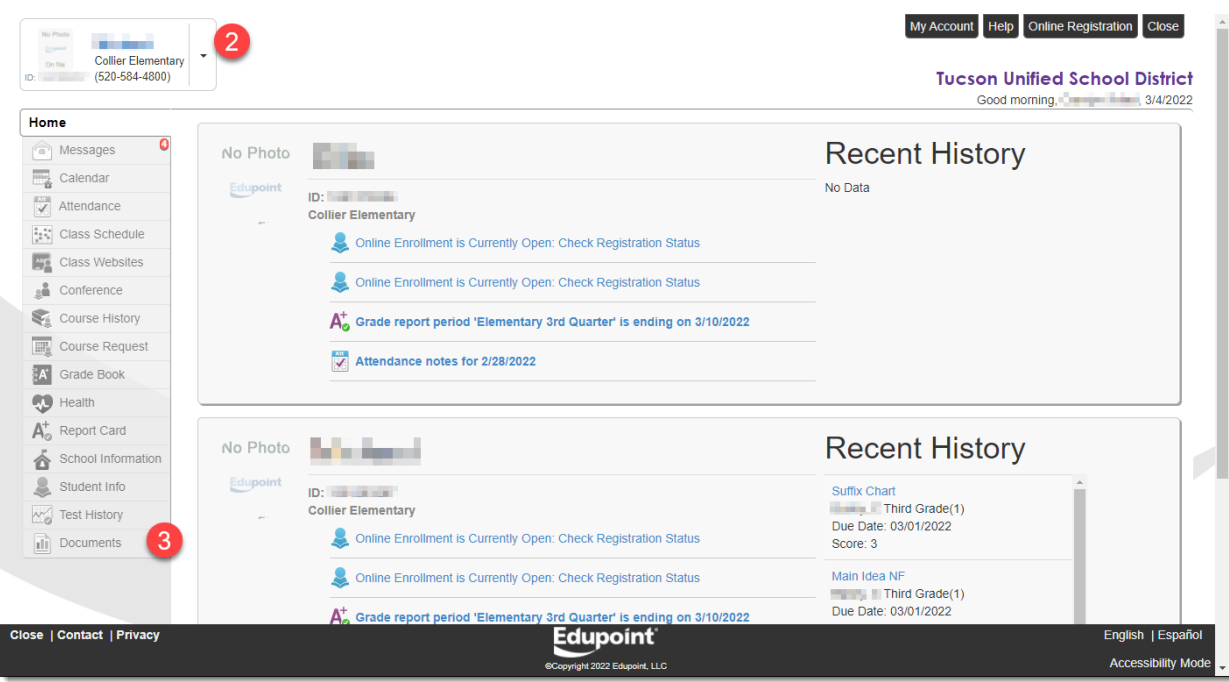

4. Oprima en Reporte de Progreso de Gate

| Documents   |                        |                      |  |  |  |  |
|-------------|------------------------|----------------------|--|--|--|--|
|             |                        | Documents            |  |  |  |  |
| Upload Date | Document               | Document Category    |  |  |  |  |
| Q           | ۹ (4)                  | (All)                |  |  |  |  |
| 01/07/2022  | GateProgressReport.pdf | GATE Progress Report |  |  |  |  |
| 12/17/2021  | 2021-2022 Quarter 2    | Report Card          |  |  |  |  |
| 10/08/2021  | 2021-2022 Quarter 1    | Report Card          |  |  |  |  |
| 05/28/2021  | 2020-2021 Quarter 4    | Report Card          |  |  |  |  |
| 03/12/2021  | 2020-2021 Quarter 3    | Report Card          |  |  |  |  |
| 01/05/2021  | 2020-2021 Quarter 2    | Report Card          |  |  |  |  |
| 10/20/2020  | 2020-2021 Quarter 1    | Report Card          |  |  |  |  |
| 05/28/2020  | 2019-2020 Quarter 4    | Report Card          |  |  |  |  |
| 03/27/2020  | 2019-2020 Quarter 3    | Report Card          |  |  |  |  |

5. El reporte aparece y puede ser impreso o guardarlo

Ejemplo del Reporte de Progreso de GATE:

|                                                        |                                                                          | Tucson Unified School District<br>GIFTED & TALENTED EDUCATION<br>2021-2022 1st Semester Progress Report                                                                                                    | GIFTED AND TALENTED<br>EDUCATION                                                 |
|--------------------------------------------------------|--------------------------------------------------------------------------|----------------------------------------------------------------------------------------------------|----------------------------------------------------------------------------------|
| Name:                                                  |                                                                          |                                                                                                    |                                                                                  |
| School: Collier Eleme                                  |                                                                          | entary G                                                                                                    | rade: 03                                                                         |
| Classroom Teacher:                                     |                                                                          | M                                                                                                    | atric:                                                                           |
| Gate Te                                                | acher:                                                                   | A                                                                                                    | ttendance: 13                                                                    |
| Sem 1                                                  | Sem 2                                                                    |                                                                                                    |                                                                                  |
| 3                                                      | P<br>•<br>•                                                              | erformance Habits<br>Actively listens and contributes<br>Demonstrates drive, effort, and persistence<br>Takes responsibility for own learning<br>Expresses ideas effectively in speaking and/or writing                                                                                                    |                                                                                  |
| 4                                                      | In<br>•<br>•<br>•                                                        | Interpersonal Skills<br>Cooperates with others in a variety of groupings<br>Recognizes individuality and values diversity of others<br>Considers different perspectives<br>Demonstrates respectful behavior to others                                                                                                    |                                                                                  |
| 4                                                      | C                                                                        | Creative Thinking<br>Uses a variety of processes to develop products that conceptualize ideas<br>Produces original and elaborate products<br>Processes and demonstrates risk-taking and curiosity<br>Inquiries and speculates                                                                                                    |                                                                                  |
| 3                                                      | C<br>•<br>•                                                              | <ul> <li>Critical Thinking</li> <li>Observes, makes comparisons, uses decision making strategies, and applies these concepts to real world problems</li> <li>Analyzes information to recognize assumptions, relationships, and solutions</li> <li>Synthesizes information to form a new whole</li> <li>Contributes alternative solutions</li> <li>Formulates judgments by demonstrating logical reasoning supported by valid conclusions</li> </ul> |                                                                                  |
| Key:<br>4-Exceed<br>3-Meets<br>2-Appro:<br>N/A-Not     | s expectations<br>expectations:<br>aches expectat<br>Applicable          | s: Student consistently grasps, applies, and extends key concepts<br>Student grasps and applies key concepts and processes.<br>tions: Student is beginning to grasp key concepts and processes.                                                                                                    | and processes.                                                                   |
| This semes<br>strategies<br>Depth and<br>well utilizin | ster we demonst<br>we practiced in<br>Complexity, De<br>ng multiple pers | trated creative and critical thinking with Storytelling and Service-Learni<br>our lessons were F.F.O.E. (Flexibility, Fluency, Originality, & Elaboratior<br>Bono's Six Thinking Hats, and Growth Mindset. Michael is a very insig<br>pectives.                                                                                                    | ing projects. The thinking<br>1), Habits of a Scholar,<br>ntful student and does |